?????

# ???????

## ???????UART Console??

- 1. ???? USB to TTL(UART) ??????????????? console ???console ?????????? U-Boot ?????
- ?? USB ??????? FAT16/32?
   ??????? Linux ?? FAT16/32 ?????? Windows ?????????? Windows ? Linux
- 3. ???? <u>target.tgz</u> ? USB ???
- 4. ? USB ??????????
- 6. ???? 1 ???? console ???????????? console ??? Enter ???????

- 9. ?? /etc/init.d/rcSBB
  - ... ... /sbin/udhcpc& <=== ????? /usr/sbin/telnetd -l /bin/sh
- 10. ?? USB ?????? target.tgz ? / ??? mount -tvfat /dev/sdb1 /mnt/usb cp /mnt/usb/target.tgz / sync;sync;sync

### ???????

### ?? NextPBX ?? USB ????

????? <u>NextPBX ?? USB ???</u>

#### 

- 1. ?? NextPBX ????

- 5. ?? telnet ?????
- 6. ?? df -h????? /dev/sdb1????????
- 7. ??

mount /dev/sda1 /mnt/app
cp /target.tgz /mnt/app
sync;sync;sync

- 8. ???????? NextPBX USB ??????

- 12. ??????? telnet????????